## **Participation Confirmation Quick Guide**

https://fss.sis.clemson.edu/FacultySelfService/ssb/facultyAttendanceTracking#!

1. Select the "Take Roll" button for the course.

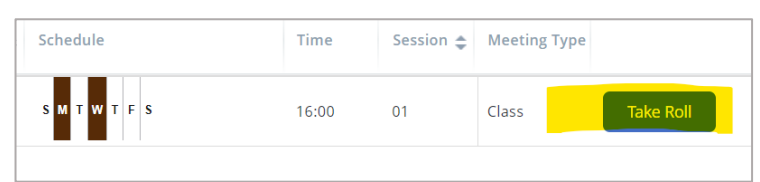

## 2. Select the circle next to each student's name.

*One-click* = *present*. *Two clicks* = *absent*. *Three clicks clears your selection*.

| Attendance Tracking • Course List • Take Roll Managerial Economics |                          |                         |   |                                                    |                      |                         |                                  |                 |                         | <ul> <li>Attendance information for Ashmore, Elizabeth<br/>added successfully.</li> <li>Search</li> </ul> |                    |     |  |  |
|--------------------------------------------------------------------|--------------------------|-------------------------|---|----------------------------------------------------|----------------------|-------------------------|----------------------------------|-----------------|-------------------------|----------------------------------------------------------------------------------------------------|--------------------|-----|--|--|
| Update All Class                                                   |                          |                         |   |                                                    |                      |                         |                                  |                 |                         | 03/06/20                                                                                                  | 23                 |     |  |  |
| Photo                                                              | Full Name TD             | Attendance              |   | <                                                  | Monday<br>02/20/2023 | Wednesday<br>02/22/2023 | Monday<br>02/27/20               | 3               | Wednesday<br>03/01/2023 | Monday<br>03/06/20                                                                                        | 123                |     |  |  |
| 2                                                                  | Ashmore.Eizabeth C1      | 100 %                   |   |                                                    | 0                    | 0                       | 0                                |                 | 0                       | 0                                                                                                    |                    |     |  |  |
| Photo                                                              | Full Name 👻 ID           | V ID O Attendance O C M |   | Monday Wednesday Mor<br>02/20/2023 02/22/2023 02/7 |                      | Monday<br>02/27/203     | ay Wednesday<br>/2023 03/01/2023 |                 | Monday<br>03/06/20      | 23                                                                                                    | >                  |     |  |  |
| 2                                                                  | Ashmore Elizabeth C12    | ow 🕰                    |   |                                                    | 0                    | 0                       | 0                                |                 | 0                       | •                                                                                                    |                    |     |  |  |
|                                                                    |                          |                         |   | _                                                  |                      |                         |                                  |                 |                         | -                                                                                                    |                    | _   |  |  |
| Photo                                                              | Full Name TD             | Attendance              | ¢ | <                                                  | Monday<br>02/20/2023 | Wednesday<br>02/22/2023 | Mo<br>02/                        | nday<br>27/2023 | Wednesday<br>03/01/2023 |                                                                                                    | Monday<br>)3/06/20 | 023 |  |  |
| 2                                                                  | Ashmore, Elizabet<br>h C | 0%                      |   |                                                    | $\bigcirc$           | $\bigcirc$              | $\langle$                        | )               | $\bigcirc$              |                                                                                                    | 0                  |     |  |  |

**3.** For large classes, the "Update All" button can be used to update all students to present. Please ensure that you are updating individual records to "Absent" for students who have not participated.

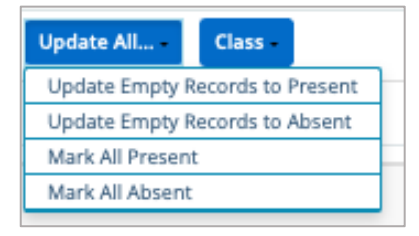

## 4. Review the attendance percentage for all students.

Note: there may be a second page of students that need to be reviewed.

- Using the arrows, sort on "Attendance" to see the percentage.
- Any student with 0% needs to be reviewed.
- If the student has **never attended** the class, the student should have a red circle. If attendance has **never been taken**, the circle for the student is blank and attendance needs to be entered.

## Participation tips:

- Attendance only needs to be entered once per student. If all students were present on the first day of class and you have marked attendance, nothing else needs to be done. Keep in mind that students could be added to your class, and their participation must be confirmed.
- The participation module will default to the current date. You can pick any date to enter participation between the first day of class and the last day to drop

| Q, Search               |                         |                                                                                                    |                                                                                                    |                                                                                                    |                                                                                                    |                                                                                                    |                                                                                                    |                                                                                                    |                                                                                                    |                                                                                                    |    |            |   |
|-------------------------|-------------------------|----------------------------------------------------------------------------------------------------|----------------------------------------------------------------------------------------------------|----------------------------------------------------------------------------------------------------|----------------------------------------------------------------------------------------------------|----------------------------------------------------------------------------------------------------|----------------------------------------------------------------------------------------------------|----------------------------------------------------------------------------------------------------|----------------------------------------------------------------------------------------------------|----------------------------------------------------------------------------------------------------|----|------------|---|
|                         | 10/02/2023              |                                                                                                    | 10/02/2023                                                                                                    |                                                                                                    | «                                                                                                    | <                                                                                                    | August 2023                                                                                                    |                                                                                                    |                                                                                                    | >                                                                                                    | >> | Attendance | • |
| Wednesday<br>09/27/2023 | Monday<br>10/02/2023    | >                                                                                                    | Su                                                                                                    | Мо                                                                                                    | Tu                                                                                                    | We                                                                                                    | Th                                                                                                    | Fr                                                                                                    | Sa                                                                                                    |                                                                                                    | 1  |            |   |
|                         |                         |                                                                                                    | 30                                                                                                    | 31                                                                                                    | 1                                                                                                    | 2                                                                                                    | 3                                                                                                    | 4                                                                                                    | 5                                                                                                    |                                                                                                    |    |            |   |
| $\bigcirc$              | $\bigcirc$              |                                                                                                    | 6                                                                                                    | 7                                                                                                    | 8                                                                                                    | 9                                                                                                    | 10                                                                                                    | 11                                                                                                    | 12                                                                                                    |                                                                                                    |    |            |   |
|                         |                         |                                                                                                    | 13                                                                                                    | 14                                                                                                    | 15                                                                                                    | 16                                                                                                    | 17                                                                                                    | 18                                                                                                    | 19                                                                                                    |                                                                                                    |    |            |   |
| $\bigcirc$              | $\bigcirc$              |                                                                                                    | 20                                                                                                    | 21                                                                                                    | 22                                                                                                    | 23                                                                                                    | 24                                                                                                    | 25                                                                                                    | 26                                                                                                    |                                                                                                    |    |            |   |
| 0                       | 0                       |                                                                                                    | 27                                                                                                    | 28                                                                                                    | 29                                                                                                    | 30                                                                                                    | 31                                                                                                    | 1                                                                                                    | 2                                                                                                    |                                                                                                    |    |            |   |
| $\bigcirc$              | $\bigcirc$              |                                                                                                    | -                                                                                                    |                                                                                                    |                                                                                                    |                                                                                                    | -                                                                                                    |                                                                                                    |                                                                                                    |                                                                                                    |    |            |   |
| $\bigcirc$              | $\bigcirc$              |                                                                                                    |                                                                                                    | Exten                                                                                                    | ded A                                                                                                    | bsence                                                                                                    | •                                                                                                    |                                                                                                    |                                                                                                    |                                                                                                    |    |            |   |
|                         | Wednesday<br>09/27/2023 | Item         Item           Wednesday         Monday           000/27/023         100/2023           0         0           0         0           0         0           0         0           0         0 | ID00272023         Image: Constraint of the state of the state o | Vednesday         Monday         Su           09/27/023         10/02/2023         >         30           0         0         6         13           0         0         20         27           0         0         0         20           0         0         0         20           0         0         0         20 | Vednesday         Monday         30         31           ○         ○         ○         ○         30         31           ○         ○         ○         ○         2         2         2         2         2         2         2         2         2         2         2         2         2         2         2         2         2         2         2         2         2         2         2         2         2         2         2         2         2         2         2         2         2         2         2         2         2         2         2         2         2         2         2         2         2         2         2         2         2         2         2         2         2         2         2         2         2         2         2         2         2         2         2         2         2         2         2         2         2         2         2         2         2         2         2         2         2         2         2         2         2         2         2         2         2         2         2         2         2         2 | Wednesday<br>09/27/2023         Monday<br>10/02/2023         Au           Su Mo Tu         30 31 1           Image: Comparison of the transformed of the transformed | Wednesday<br>09/27/2023         Monday<br>100/27/2023         >         Sur Mo         August 2           0         0         30         31         1         2           0         0         10         10         10         10         10         10         10         10         10         10         10         10         10         10         10         10         10         10         10         10         10         10         10         10         10         10         10         10         10         10         10         10         10         10         10         10         10         10         10         10         10         10         10         10         10         10         10         10         10         10         10         10         10         10         10         10         10         10         10         10         10         10         10         10         10         10         10         10         10         10         10         10         10         10         10         10         10         10         10         10         10         10         10         10         10 | Wednesday<br>09/27/2023         Monday<br>100/27/2023         >         August 2023           Su         Mon fully<br>100/27/2023         >         Su         Mo         Tu         We Th           30         31         1         2         3         6         7         8         9         10           32         2         2         2         2         2         2         2         2         2         2         2         2         2         2         2         2         2         2         2         2         2         2         2         2         2         2         2         2         2         2         2         2         2         2         2         2         2         2         2         2         2         2         2         2         2         2         2         3         3         3         3         3         3         3         3         3         3         3         3         3         3         3         3         3         3         3         3         3         3         3         3         3         3         3         3         3         3         3 | Wednesday<br>09/27/2023         Monday<br>100/27/2023         >         Su         Mugust 2023<br>Mugust 2023         >           0         0         1         2         3         4         6         7         8         9         10         11           13         14         15         16         17         18         2         2         2         2         2         2         2         2         2         2         2         2         2         2         2         2         2         2         2         2         2         2         2         2         2         2         2         2         2         2         2         2         2         2         2         2         2         2         2         2         2         2         2         2         2         2         2         2         2         2         2         2         2         2         2         2         2         2         2         2         2         2         2         2         2         2         2         2         2         2         2         2         2         2         2         2         2 <td< td=""><td>Vednesday         Monday         &gt;         Su         Mo         Tu         We         Tu         Fr         So           00/27/2023         10/02/2023         &gt;          30         31         1         2         3         4         5         6         7         8         9         10         11         12         13         14         15         16         17         18         19         20         21         22         23         24         25         6         27         28         29         30         31         1         2         24         25         6         27         28         29         30         31         1         2         24         25         6         6         27         28         29         30         31         1         2         24         25         6         6         7         8         9         1         2         2         24         25         6         27         28         29         30         31         1         2         2         24         25         6         27         28         29         30         31         1         2</td><td>Q</td></td<> | Vednesday         Monday         >         Su         Mo         Tu         We         Tu         Fr         So           00/27/2023         10/02/2023         >          30         31         1         2         3         4         5         6         7         8         9         10         11         12         13         14         15         16         17         18         19         20         21         22         23         24         25         6         27         28         29         30         31         1         2         24         25         6         27         28         29         30         31         1         2         24         25         6         6         27         28         29         30         31         1         2         24         25         6         6         7         8         9         1         2         2         24         25         6         27         28         29         30         31         1         2         2         24         25         6         27         28         29         30         31         1         2 | Q  |            |   |

without a W. To change the date, click on the calendar and select the date you want to enter attendance.